## 中国建筑金属结构协会 2023 年巾帼模范网上申报流程

- 1、用电脑浏览器打开中国建筑金属结构协会官方网站: www.ccmsa.net.cn
- 2、进入协会官网后点击"服务"

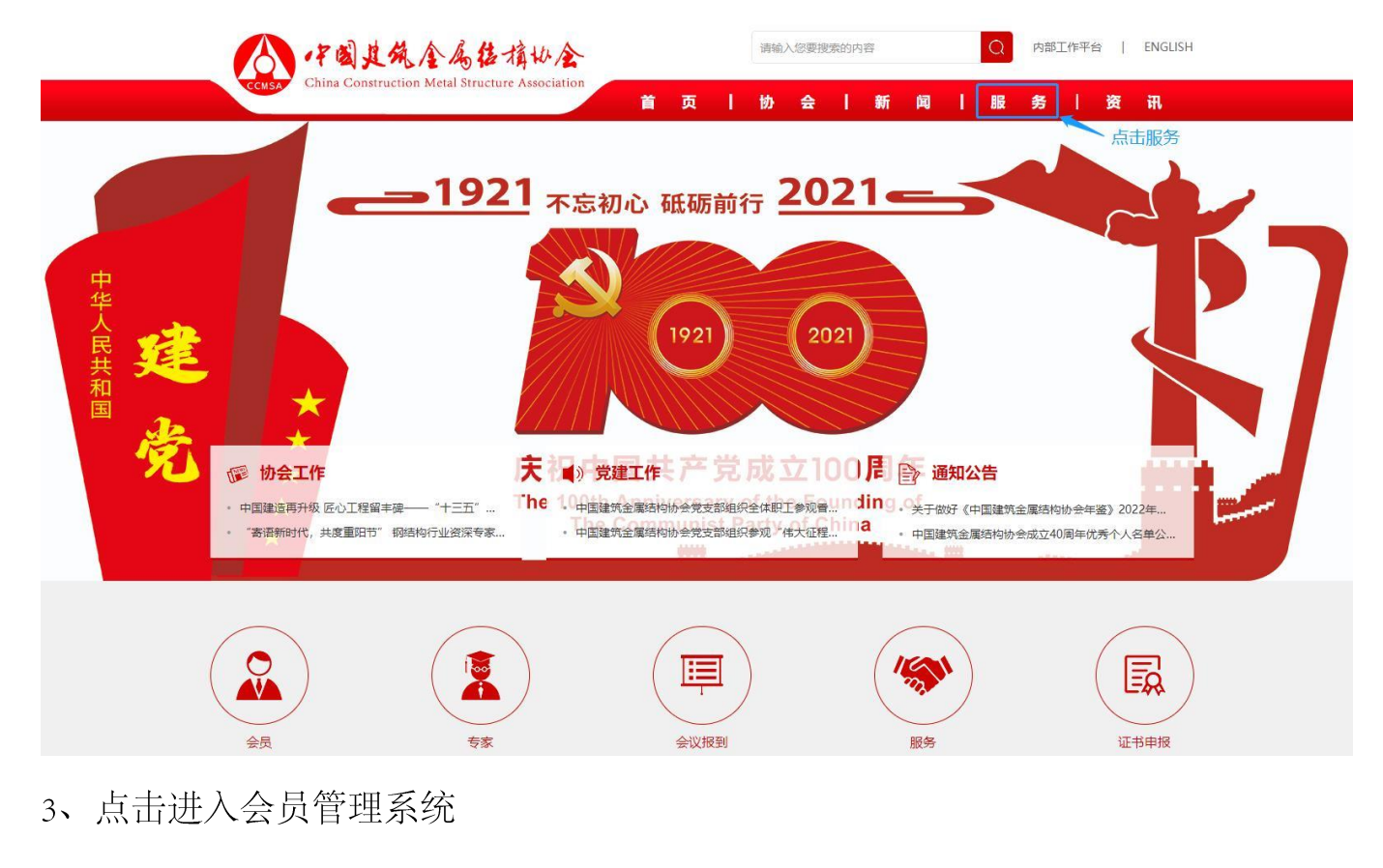

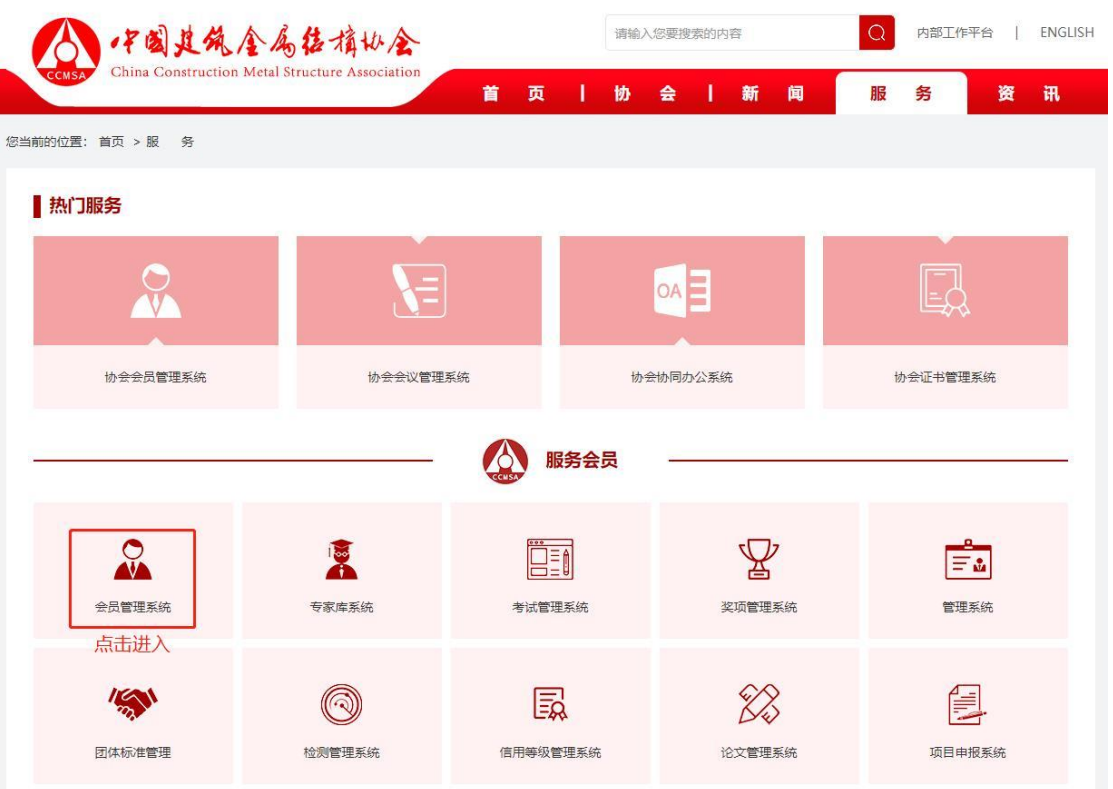

## 4、点击数据申报

| () · F 國其為全為估積俗金<br>Cone Conservention Male Branner Association | = 会员中心 数据申报 点击进入  |       |    |
|-----------------------------------------------------------------|-------------------|-------|----|
| 协会会员管理系统                                                        | 欢迎您               | 到期时间: | 卖费 |
| ■ 用户中心首页                                                        | 所在级别: 普通会员        | 分管机构: |    |
| 员 入会资料                                                          | 入会状态: 正式会员 (申请混会) | 会员编号: |    |
| 新始正式                                                            |                   |       |    |

5、点击申请申报

| Ches Conservations Medil Structure Association | = | 会员中心   | 用户信息 | 申报系统 |               |        |  |
|------------------------------------------------|---|--------|------|------|---------------|--------|--|
| 当前项目:所有项目                                      |   |        |      |      |               |        |  |
| ■ 申报首页                                         |   |        |      | 申请申报 | <b>凤</b> 用户信息 | 8 修改密码 |  |
| <b>上</b> 我的申报                                  |   |        |      | 点击进入 |               | -      |  |
| 展 提交申报                                         |   | 当前登录IP | :    |      |               |        |  |

6、选择 2023 年度钢结构行业巾帼模范推选申报项目点击申报入口

| ① 申报开始                   | 时间: 2024-01-15 |  |  |
|--------------------------|----------------|--|--|
| <ol> <li>申报结束</li> </ol> | 时间: 2024-02-20 |  |  |

7、查看通知点击下一步

## 关于开展2023年度建筑钢结构行业 巾帼模范推选活动的通知

各会员单位:

为展现新时代我国建筑钢结构领域涌现出"女企业家、女设计师、女工程师、女工匠师"的巾帼风貌,表彰她们立足本职岗位、为我国钢结构工程质量提升、技术进步所做出的突出贡献,经协会研究决定,在2024年"三八"国际劳动妇女节到来前夕,在建筑钢结构行业开展"2023年度行业巾帼模范"的推选活动,现将活动事宜通知如下:

一、活动目的

为深入贯彻落实习近平新时代中国特色社会主义思想和党的二十大精神,在建筑钢结构行业认真落实绿 色低碳发展理念,强国复兴新征程上不断推进钢结构建筑高质量发展。通过在建筑钢结构领域开展"寻找女 性榜样、致敬巾帼力量"活动,表彰2023年度行业女模范,目的是记录她们为我国钢结构事业发展做出的突

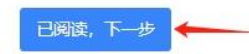

8、可以先下载填表说明文件后对照填写,\*号为必填项

| 目:所有项目 | 中国建筑钢结构行业巾帼模范推荐表 |          |        |
|--------|------------------|----------|--------|
| 旧报首页   | 基本信息 附件上传        |          |        |
| 的申报    |                  |          |        |
|        | 【基本信息】           |          |        |
| · 父甲版  | * 单位名称           | * 单位联系人  | *联系电话  |
|        |                  |          |        |
|        | * 通讯地址           | * E-mail | * 候选人  |
|        | * 电话             | * 出生日期   | * 政治面貌 |
|        |                  |          | 请选择    |
|        | * Rk             | * 文化程度   | * 即务   |
|        | 请选择              | ▼ 请选择    | ~      |
|        |                  | * 从业年限   |        |
|        |                  |          |        |

9、申报信息填写完毕后再下载申请表签字盖章并与所有其他附件做成一个 PDF 后上传 完成申报

| ⇒ 会员中心 用户信息 申报系统                                                  |
|-------------------------------------------------------------------|
| 中国建筑钢结构行业巾帼模范推荐表                                                  |
| 基本信息 附件上传                                                         |
| 第一步:点击下载生成【申请表】<br>第二步:將包括申请表及相关附件材料在内的所有文件做成一个PDF文件(前插目录)作为附件上传。 |
| 【附件上传】                                                            |
| * 上传推荐表及相关附件                                                      |
| Select X1+<br>文件大小10M; 文件格式pdf                                    |
| 上一步  暂存  验证并保存  提交                                                |
| 憲(四(Alt + A)                                                      |

11、再次登录会员管理系统点击我的申报可查看申报进度。